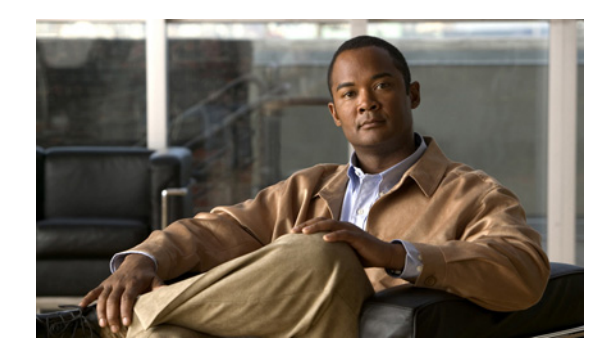

CHAPTER **3** 

# 会議の設定

組織で Microsoft Exchange Server を使用している場合、Cisco IP Phone Messenger を使用すると、会 議通知を Cisco Unified IP Phone で受信したり、カレンダーの会議のステータスと Cisco IP Phone Messenger のアベイラビリティ ステータスを関連付けることができます。

カレンダー統合が有効になっている場合、Exchangeのカレンダーでスケジュールされた会議は、 Cisco IP Phone Messenger のアベイラビリティ ステータスに次のような影響を与えます。

- スケジュール済みの会議の場合、その時間のアベイラビリティステータスは[ハナシチュウ (Busy)]と表示されます。
- [不在 (Out-of-the-Office)]のマークが付けられた会議の場合、その時間のアベイラビリティス テータスは[フザイ (Away)]と表示されます。
- [空き時間(Free)]または[仮の予定(Tentative)]のマークが付けられた会議の場合、その時間のアベイラビリティステータスは[アキ(Free)]と表示されます。

組織で Cisco Unified MeetingPlace を使用している場合、会議 ID を入力する必要なしに、選択した音 声会議に直接接続するように設定できます。自分の電話機から直接、毎日の音声会議を表示し、会議に 参加することで、コンピュータのデスクトップ カレンダー ソフトウェアを開く必要がなくなります。 Cisco Unified MeetingPlace の設定値は、ユーザ オプション Web インターフェイスで設定します。詳 細については、『User Guide for Cisco Unified Presence』を参照してください。

- 「会議通知をオンにする」(P.3-1)
- 「スケジュールされた会議および参加者の表示」(P.3-2)
- 「会議への参加と、会議コールバックのスケジューリング」(P.3-2)
- 「会議のリマインダの送受信」(P.3-3)

## 会議通知をオンにする

ſ

### 手順

- ステップ1 (Settings) ] を選択します。
- **ステップ2** [カイギツウチ(Meeting Notification)]に移動し、選択します。
- ステップ3 次のいずれかの操作を行います。
  - 会議通知をオンにするには、[オン(On)]を選択
  - 会議通知をオフにするには、[オフ(Off)]を選択

1

**ステップ4** [センタク (Select)]を押します。

# スケジュールされた会議および参加者の表示

Cisco IP Phone Messenger を使用して、特定の日にスケジュールされた会議の概要を表示したり、会議に招待された参加者のリストを表示できます。

#### 手順

- ステップ1 (Today's meetings) ] を選択します。
- ステップ2 会議の詳細を表示するには、次の操作を実行します。
  - a. 会議に移動し、選択します。
  - **b.** [ショウサイ (Details)]を押します。
  - **C.** [サンカシャ(Roster)]を押して、会議に招待された参加者のリストと、この参加者のアベイラビ リティ ステータスを表示します。

#### 関連トピック

- 「会議への参加と、会議コールバックのスケジューリング」(P.3-2)
- 「会議のリマインダの送受信」(P.3-3)

# 会議への参加と、会議コールバックのスケジューリング

電話機から、進行中の会議またはスケジュールされた会議に参加できます。また、後で行う会議のコー ルバックをスケジュールすることもできます。

#### はじめる前に

会議通知をオンにします。

#### 手順

- **ステップ 1** > [Phone Messenger] > [キョウノカイギ (Today's meetings)]を選択します。
- ステップ2 参加する会議に移動し、選択します。
- ステップ3 [ショウサイ (Details)]を押します。
- ステップ4 次のいずれかの操作を実行します。
  - [サンカ (Join)]を押して、現在の会議に参加します。
  - [ツウチ (CallBack)]を押して、後で行われる会議のコールバックをスケジュールします。

### トラブルシューティングのヒント

- [サンカ (Join)]および[ツウチ (CallBack)]キーは、電話機の回線に関連付けられていない場合、使用できないことがあります。これらのキーが使用できない場合は、システム管理者に問い合わせてください。
- 組織で Cisco Unified MeetingPlace を使用していない場合、会議に参加するときに、会議 ID を要求するプロンプトが表示されます。

### 関連トピック

- 「会議通知をオンにする」(P.3-1)
- 「スケジュールされた会議および参加者の表示」(P.3-2)
- 「会議のリマインダの送受信」(P.3-3)

# 会議のリマインダの送受信

会議のリマインダを個別の会議参加者、または会議のすべての参加者に送信できます。

#### 手順

- **ステップ1 (Today's meetings**)]を選択します。
- ステップ2 ナビゲーションボタンを使用してスクロールし、表示する会議を選択します。
- ステップ3 [ショウサイ (Details)]を押します。
- **ステップ4** [サンカシャ(Roster)] を押します。
- **ステップ5** 次のいずれかの操作を行います。
  - リマインダを送信する参加者を選択して、[アラーム(Reminder)]を押します。
  - [A アラーム (RemdAll)]を押して、会議のすべての参加者にリマインダを送信します。

### トラブルシューティングのヒント

 電話機の画面に表示されるリマインダの[サンカ (Join)]を押すと、リマインダから会議に参加 できます。Cisco Unified MeetingPlace を使用している場合は、音声会議にすぐに接続します。そ うでない場合は、電話機で会議 ID を入力する必要があります。

#### 関連トピック

ſ

「スケジュールされた会議および参加者の表示」(P.3-2)

「会議への参加と、会議コールバックのスケジューリング」(P.3-2)

■ 会議のリマインダの送受信

1